## Instructions for StudentForms Login

*Read the instructions below to login to StudentForms for the first time and each time after. Keep in mind, the College may integrate new forms into StudentForms. It is not only used for Financial Aid.* 

- 1. Go to cfk.edu
- 2. Under Resources For, Select "students".

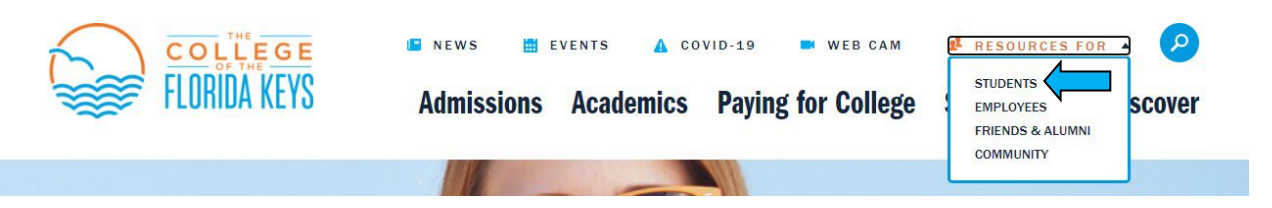

3. Scroll Down and select, "Student Self Service" under MyCFK. . If you have not yet set up your username and password, you will need to that first by clicking "CFK Password Set up/Reset"

| MyCFK                      |   |                              |   |                                   |   |
|----------------------------|---|------------------------------|---|-----------------------------------|---|
| Student Self Service       | * | CFK Password Set<br>Up/Reset | * | Office 365 (Email)                | * |
| Degree Works               | * | Online<br>Learning/Canvas    | * | CRM Advise/ Student<br>Experience |   |
| New Student<br>Orientation | * |                              |   |                                   |   |
|                            |   |                              |   |                                   |   |

4. Log in. Your username is your firstname.lastname and your password is your CFK password.

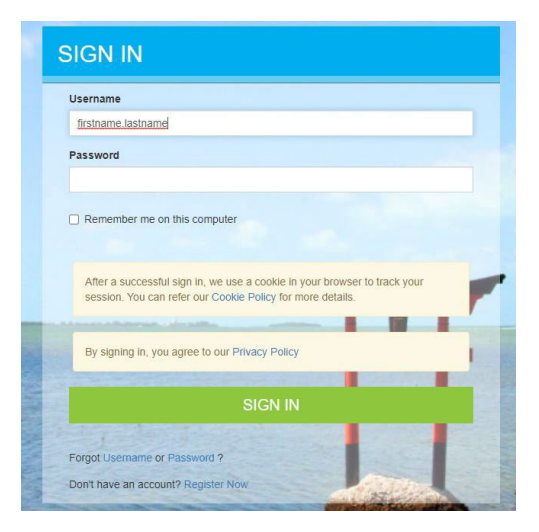

## 5. Select "Student Forms Login"

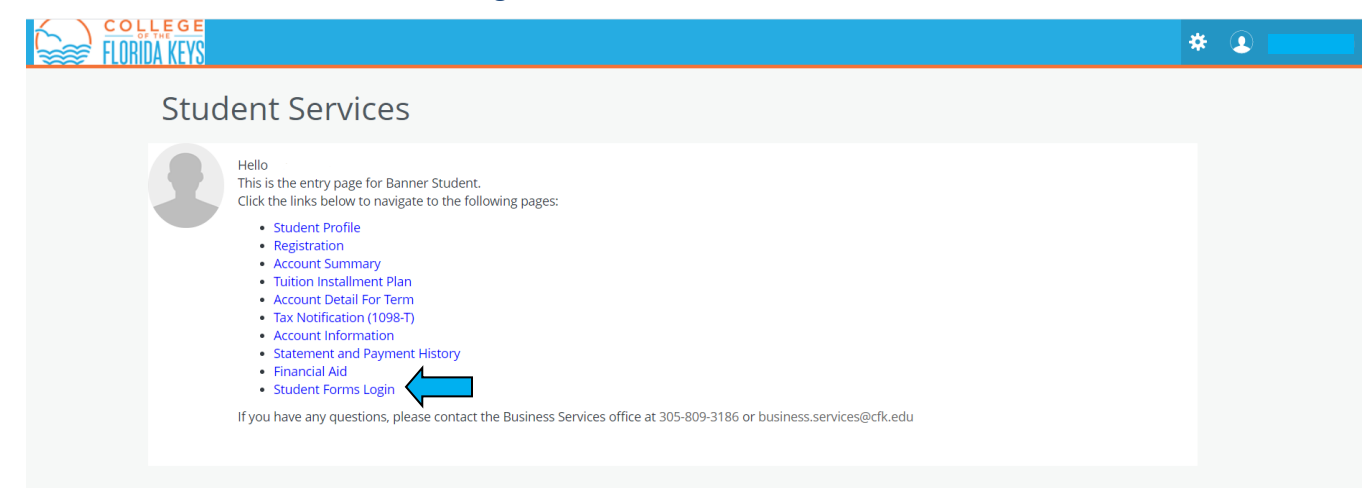

## 6. Review the Privacy Policy

campuslogic

| The Co<br>Keys u<br>tools. (<br>and us          | liege of the Florida Keys knows how important it is for you to know how information about you is collected and used, and we value your privacy. The College of the Florida ses CampusLogic, Inc. products and tools to simplify the financial aid process for students. To process financial aid process financial aid process financia |
|-------------------------------------------------|----------------------------------------------------------------------------------------------------|
| Camp                                            | usLogic Privacy Policy                                                                                                    |
| .ast l                                          | pdated: December 1, 2021                                                                                                    |
| INTR                                            | ODUCTION                                                                                                    |
| Campu<br>any oti<br>to colle<br>when y<br>how w | slagic Inc. ("Camputagic" "we" and "our" is committed to protecting the privacy of all individuals ("user" or "you") who visit and use this website <u>water amputagics</u> and<br>er website that we own or control and which posts to this Privacy Policy (the "Site") and/or the software applications (the "Applications") provided by Camputagic referred<br>citely herein as the "Services." This Privacy Policy (the "Privacy Policy") describes how Camputagic collects, uses, shares and safeguards personal information we collect<br>ou use or interact with the Stev test. Please read the following information carefully to understand our views and particles regarding your personal information and<br>will treat it. We also provide a support privacy policy in the Raiked Service and a supportenentary onizes routies from the Stev (Services) and safe and support on the Stev (Services).                                                                                                    |
| This Pr<br>custor<br>capaci                     | vacy Policy does not apply to our processing of personal information provided to CampusLogic by our customers or otherwise collected by CampusLogic at the direction of<br>ers (including, but not limited to, when we are acting as a "school official" on behalf of an educational institution), and which we process on behalf of our customers in our<br>ys a service provider / processing of that information is governed by our argreement with our customers.                                                                                                    |
| lf you<br>you do<br>prior t                     | egistered to use the Services, you will have been asked to click to agree to provide this information in order to access our Services or otherwise view our content on the Site. If<br>not agree to our use of your personal information in line with this Privacy Policy, please do not use our Services. By accessing and using our Site or by clicking "la accept"<br>your registration to the Services, you consent to the collection, use, and disclosure of your personal information by CampusLogica a described in this Privacy Policy.                                                                                                    |
| We res<br>Site an<br>to the<br>anothe           | erve the right to make changes to this Privacy Policy at any time, so we encourage you to review it frequently. If we change this Privacy Policy, we will post such changes to the<br>d other places in the Applications we deem appropriate. The "Last Updated" legend above indicates when this Privacy Policy was last changed. If we make any material changes<br>Privacy Policy, we will post the updated Privacy Policy on our Site prior to such changes taking effect. If required by law, we will abo provide notification of material changes in<br>rway that we believe is reasonably likely to reach you, such as via email or another manner through the Applications.                                                                                                    |
| 1. CO                                           | DLECTION OF INFORMATION                                                                                                    |
| Campu                                           | sLogic collects and retains personal information about you in the following ways:                                                                                                    |
| Inform<br>Servic<br>questi                      | ation You Give Us. This includes the personal information you voluntarily submitted to CampusLogic through the Site and/or Services, such as when you register to use our<br>s, including your name, postal address, email address, and other personal and unique information provided to CampusLogic based on your submissions and responses to<br>na saked of your throughout the Services.                                                                                                    |

7. You will be prompted to Register Your Account.

If you do not want to create an account with CampusForms you may request digital forms or paper copies with the respective department.

| This page will au                                                      | tomatically close and l                                                | og you out in 01:40                                                              | * Required                                                                           |
|------------------------------------------------------------------------|------------------------------------------------------------------------|----------------------------------------------------------------------------------|--------------------------------------------------------------------------------------|
| Confirm                                                                | Student Inf                                                            | ormation                                                                         |                                                                                      |
| Application for<br>match to what<br>school, please e<br>has on file. @ | Federal Student Aid<br>you provide on the F.<br>ensure that the inform | (FAFSA). Please ensure a<br>AFSA. If you have not sub<br>nation below matches th | II four pieces of information<br>mitted a FAFSA to your<br>e information your school |
| Preferred En                                                           | nail                                                                   |                                                                                  |                                                                                      |
| Confirm Ema                                                            | il.                                                                    |                                                                                  |                                                                                      |
|                                                                        |                                                                        |                                                                                  |                                                                                      |
| First Name                                                             |                                                                        |                                                                                  |                                                                                      |
| Last Name                                                              |                                                                        |                                                                                  |                                                                                      |
| Date of Birth                                                          | 1                                                                      |                                                                                  |                                                                                      |
| month/day/y                                                            | rear                                                                   |                                                                                  |                                                                                      |
| Which best o                                                           | lescribes you:                                                         |                                                                                  |                                                                                      |
|                                                                        |                                                                        |                                                                                  | _                                                                                    |

8. After logging in, you will be able to fulfill remaining verification requirements for your FAFSA form. You must login to complete the signup process.

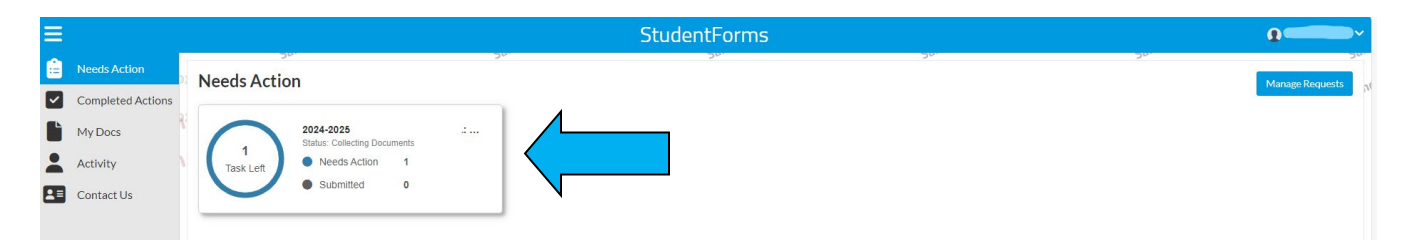

8B. You must complete every section of the task before you are able to submit it. Please read the instructions thoroughly as some verifications may require you to appear in person.

9. Once you have submitted your outstanding verification tasks, please click on the 'Completed Actions' section of Student Forms to track the status.

| ≡        |                   |                      |     | StudentForms |
|----------|-------------------|----------------------|-----|--------------|
|          | Needs Action      | Completed Actions    | 20. |              |
| <b>~</b> | Completed Actions | Workflow:            |     |              |
| Ľ        | My Docs           | All                  | •   |              |
| -        | Activity          | 2024-2025 SAP Appeal |     |              |
|          | Contact Us        | SAP Appeal           |     |              |

9B. Please note the status of the task.

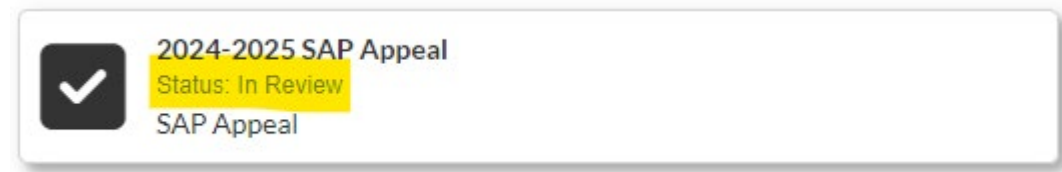

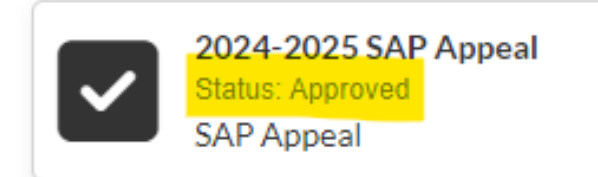

- 10. (Optional) To request a form select Manage Request in the upper right-hand corner. You can use this to request the following along with other CFK forms:
  - SAP Appeal
  - PJ: Unusual Circumstance form
  - PJ: Special Circumstance form

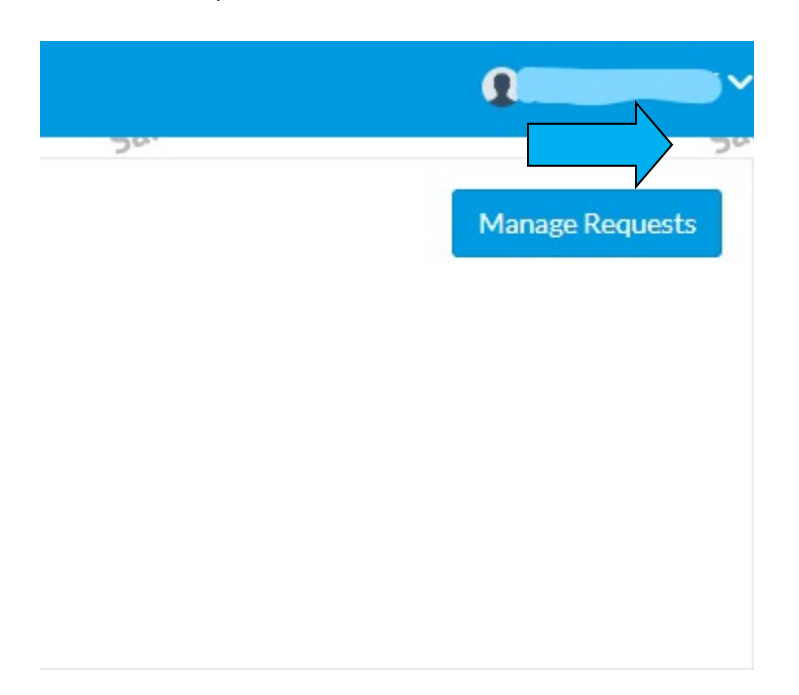